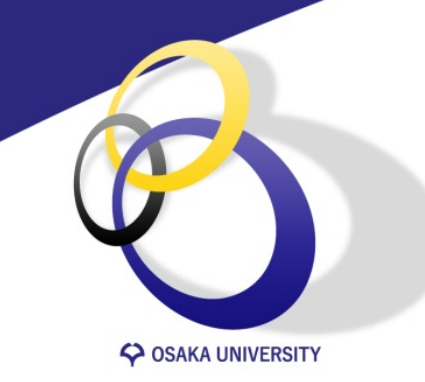

#### 受講生向け Blackboard Collaborate Ultraの利用について

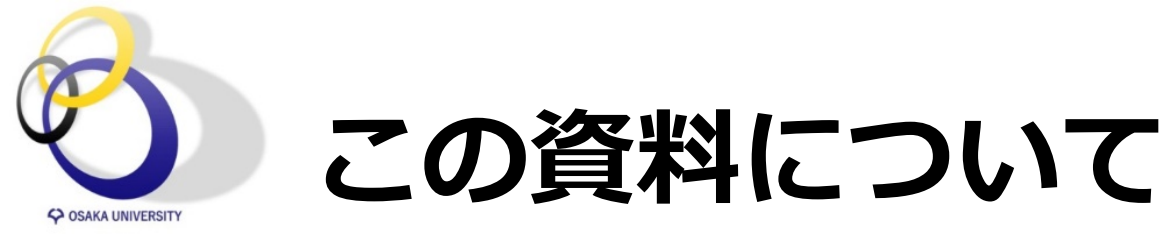

- Blackboard Collaborate Ultraは、CLEと連携して利用できる
   Webベースの遠隔授業システムです
- 快適に利用するために、いくつかチェックポイントがあります
   この資料にそって確認してください
  - 1. 利用環境について
  - 2. 利用前の注意事項
  - 3. Blackboard Collaborate Ultraの起動
  - 4. トラブルシューティング
    - (1) アクセスが拒否される (2) 先生の声が聞こえない
    - (3) 自分の声が相手に届かない (4) 通信状況を確認する

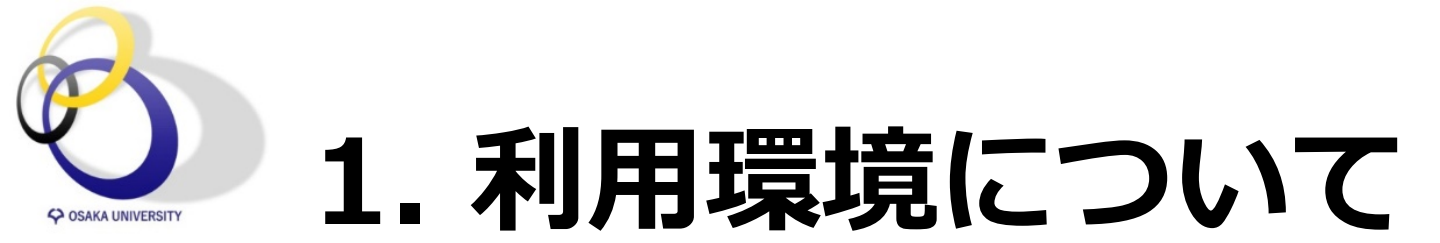

- スマートフォンやタブレットではなくパソコンを
   利用してください
- WebブラウザはGoogle Chromeを利用してください。
   Chromeを利用していない人は、
   以下からダウンロードしてください。

「Google Chrome をダウンロードしてインストールする」

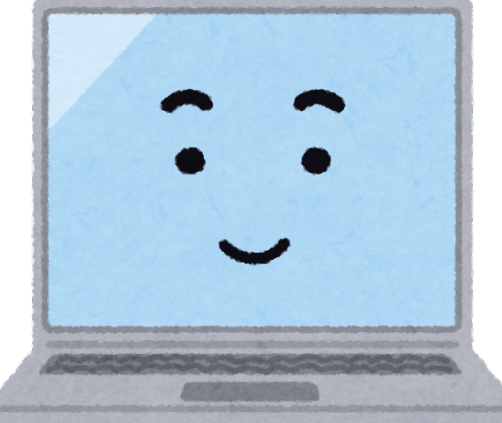

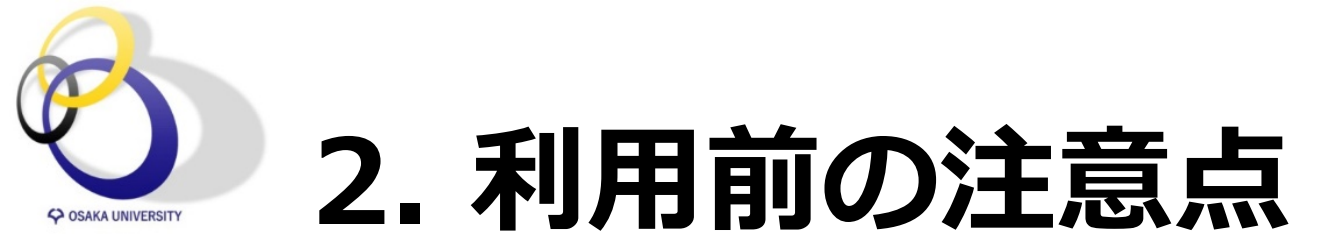

• Webブラウザベースのシステムのため、

複数タブで作業をしていたり、 直前の作業の負荷の影響で スムーズに利用できない場合があります。

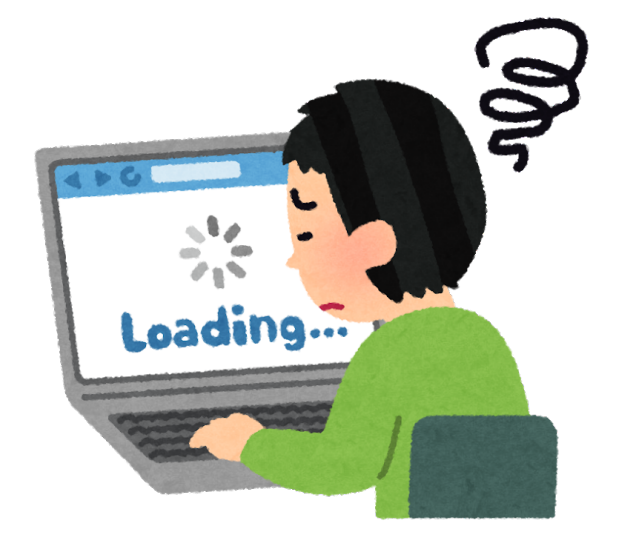

利用する際は一度、Chromeを再起動してから利用する
 ことをお勧めします

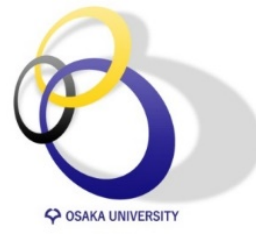

# 3. Blackboard Collaborate Ultraの起動

| GCG授業支援                       | システム<br>ONLINE Taro オンライン太郎 2 ▼  し                           |
|-------------------------------|--------------------------------------------------------------|
| Collaboration and Le          | anning Environment<br>ホーム <b>コース</b> コミュニティ ポートフォリオ サポートセンター |
| これだけ読んで!CLE超入門 💿              | Blackboard Collaborate Ultra                                 |
| ○ 日<br>▼ これだけ読んで!CLE超入 合<br>門 | Blackboard Collaborate Ultra                                 |
| ホームページ                        | セッション これだけ読んで!CLE超入門 - コースルーム                                |
| コンテンツ                         |                                                              |
| 詳模傑能                          | これだけ読んで!CLE超入門 - コースルーム  ・ コースルームに参加   ・ ロック解除 (利用可能)        |
| グループ                          | 名前 : これだけ読んで!CLF 入門 - コースルーム                                 |
| メール                           | 開始:2020/03/27 9:06                                           |
| ツール                           | 終 <b>了</b> :適用なし                                             |
| ヘルプ                           | スケジュールされたセッションがあ                                             |
| 日誌                            |                                                              |
| 成績表                           | クリックする                                                       |

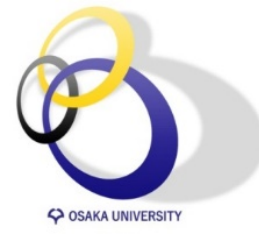

### 3. Blackboard Collaborate Ultraの起動

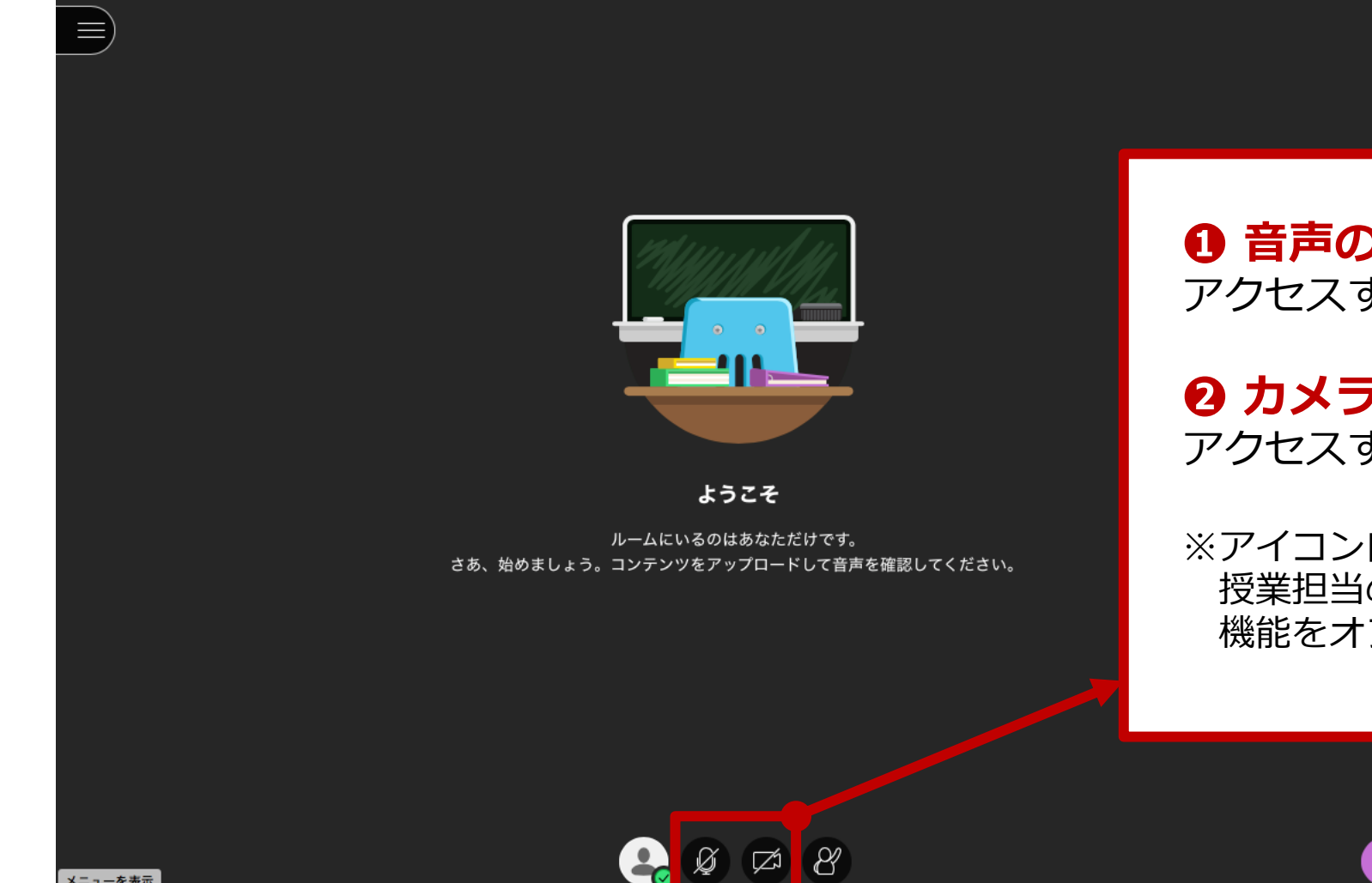

12

 音声の共有 アクセスするとOFFになっている

**2** カメラの共有(Webカメラ) アクセスするとOFFになっている

※アイコン自体が表示されない場合は、 授業担当の先生が利用できないように、 機能をオフにしています

6

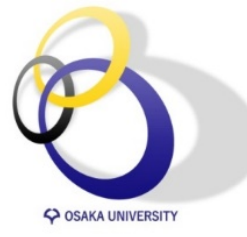

## 4.1 アクセスが拒否される

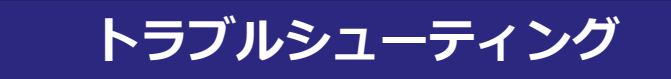

7

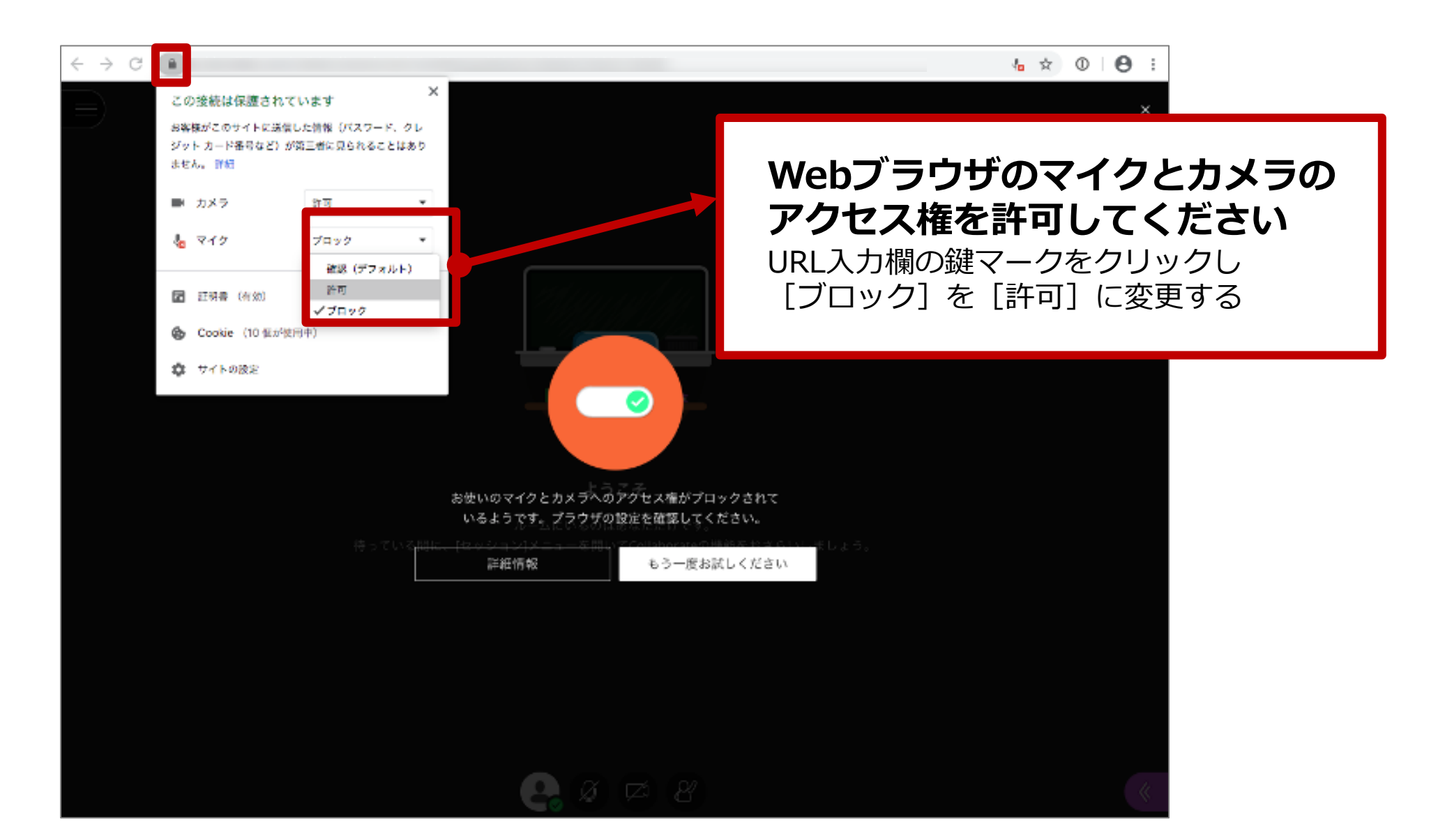

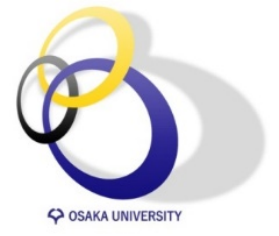

### 4.2 先生の声が聞こえない

トラブルシューティング

- ✓ Google Chromeブラウザを利用しているか確認する
- ✓ (Chromeを使っていた場合) ブラウザの設定を確認する
  - URL入力欄の鍵マークをクリックし、
     メニューから「サイトの設定」を選択
  - 音声の設定が許可されているか確認

自動(デフォルト)

w.

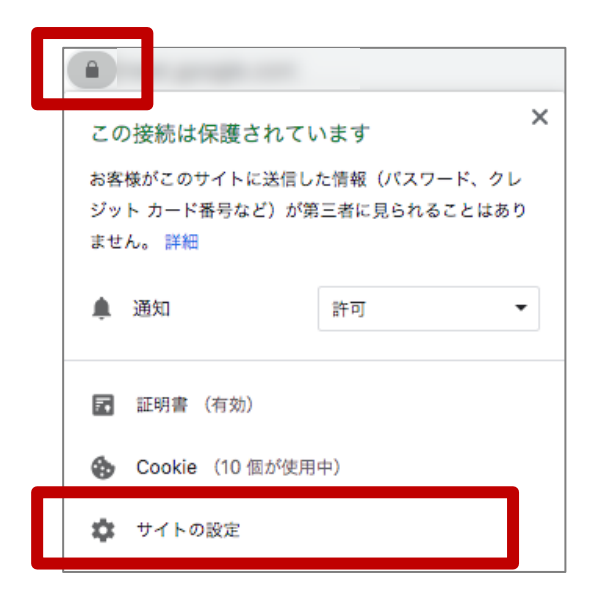

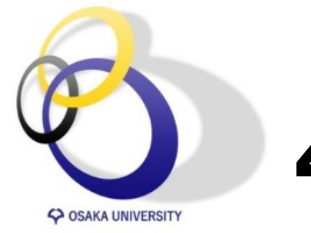

4.2 先生の声が聞こえない

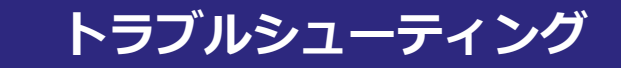

#### 外部スピーカーやヘッドセットを利用している場合

- ✓ ブラウザが認識していない可能性があるため、一旦ブラウ ザを終了し、ヘッドセット等を一旦抜き、再度取り付けて から接続してください。
- ✓ PCの設定で、アクティブになっている装置を確認する
   Windows: 「コントロールパネル」> 「ハードウェアとサウンド」
   Mac: 「システム環境設定」> 「サウンド」

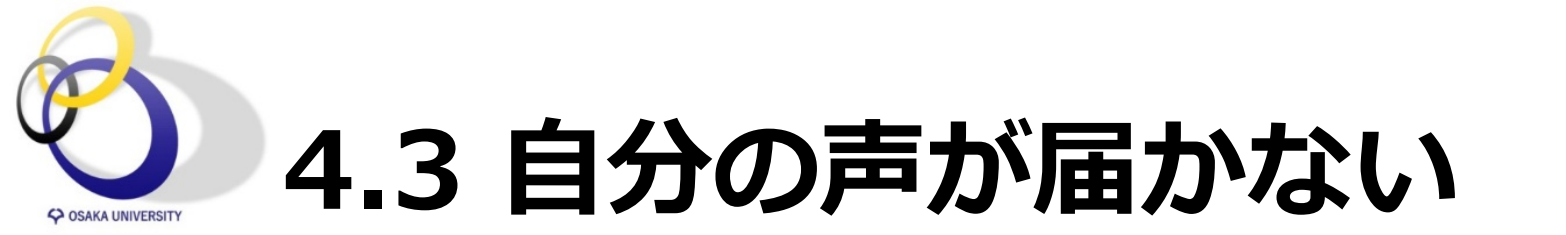

トラブルシューティング

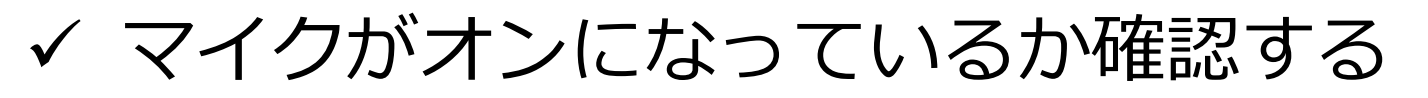

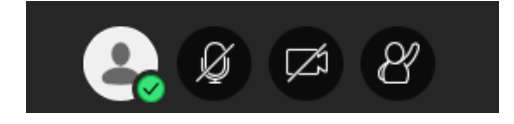

✓ PCのミュートを解除する

#### Windows

- 1. [サウンド] 設定 > [録音]をクリック
- 2. 使用するマイクをラブルクリックし、[レベル]を選択
- 3. マイクがオンになっていることを確認する。
- 4. 音量をあげるには、ボリュームのスライダーを動かして[OK]をクリック

#### Mac

- 1. [システム環境設定] > [サウンド] > [入力] をクリック
- 2. マイクがオンになっていることを確認する。
- 3. 音量をあげるには、ボリュームのスライダーを動かして[OK]をクリック

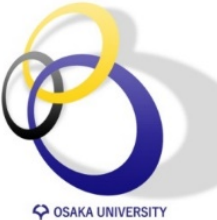

#### 4.4 通信状況を確認する

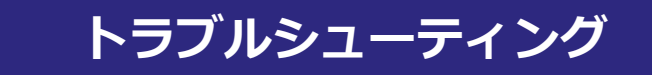

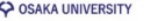

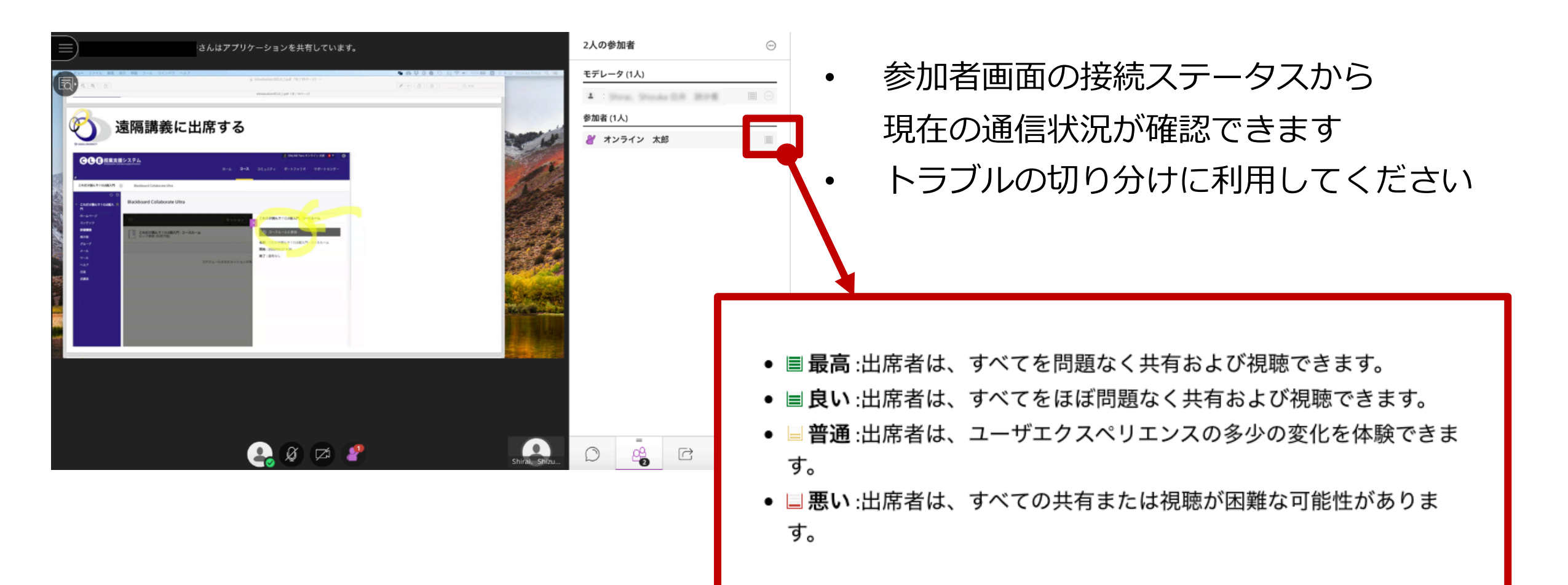